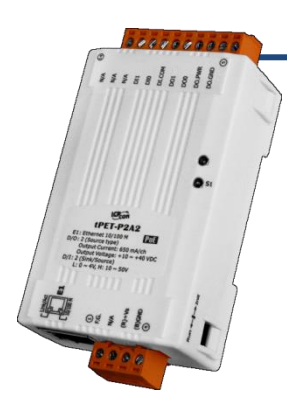

### tET-P2A2/tPET-P2A2 快速上手指南

v1.1, 2018年3月

#### 產品內容

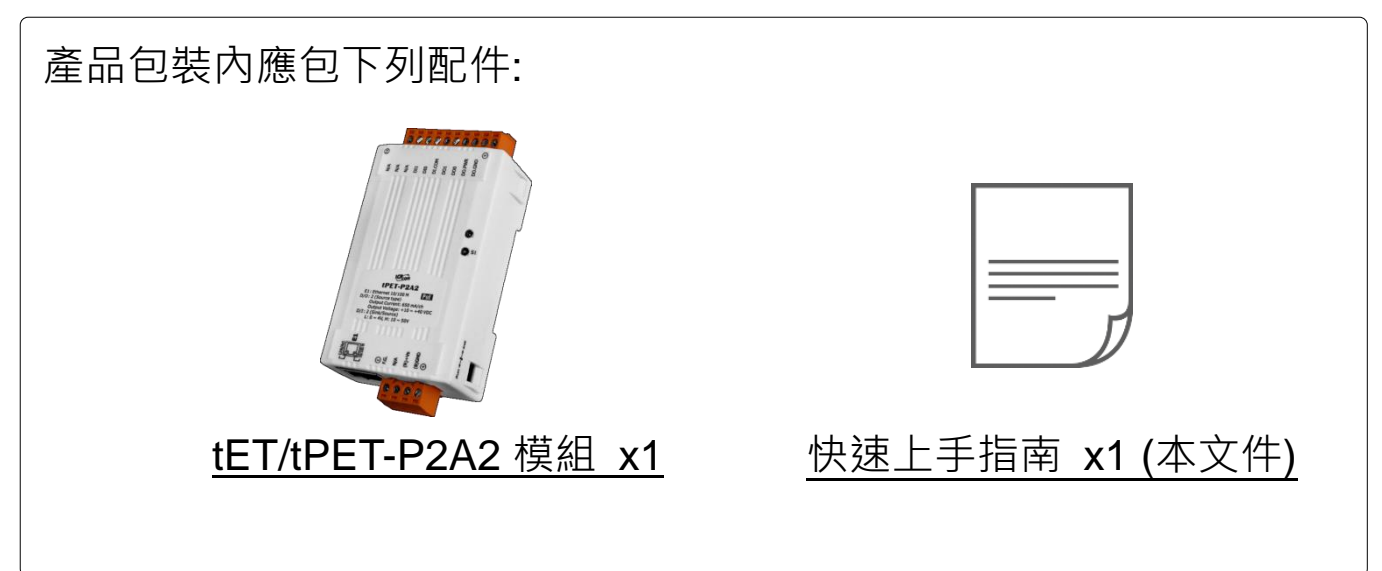

#### 參考資訊

• tET-P2A2/tPET-P2A2 系列產品網頁:

http://www.icpdas.com/root/product/solutions/remote\_io/ethernet\_io/petl-7000\_tpet\_t et/tet-p2c2.html

- 相關文件及軟體 Firmware:
  <a href="http://ftp.icpdas.com/pub/cd/tinymodules/napdos/tpet/">http://ftp.icpdas.com/pub/cd/tinymodules/napdos/tpet/</a>
- NS-205/NS-205PSE/DP-665 產品網頁 (選購品):

http://www.icpdas.com/root/product/solutions/industrial\_ethernet\_switch/ns-205.html http://www.icpdas.com/root/product/solutions/industrial\_ethernet\_switch/ns-105pse.html http://www.icpdas.com/root/product/solutions/accessories/power\_supply/dp-665.htm

### 連接電源及電腦主機

1) 確認您電腦的網路設定正確且可運作。

確認您電腦的 Windows 防火牆以及 Anti-virus 防火牆都已關閉,或已正確的設定,否則第 6 章部份的 "Search Servers" 可能無法正確找到 tET/tPET-P2A2。(請與您的系統管理員確認)

- 2) 將 tET/tPET-P2A2 與電腦接至同一個集線器 (Hub/Switch) 或同一個子網域。
- 3) 提供電源 (使用 PoE 或 +12 ~ +48 V<sub>DC</sub> 電源) 到 tET/tPET- P2A2。

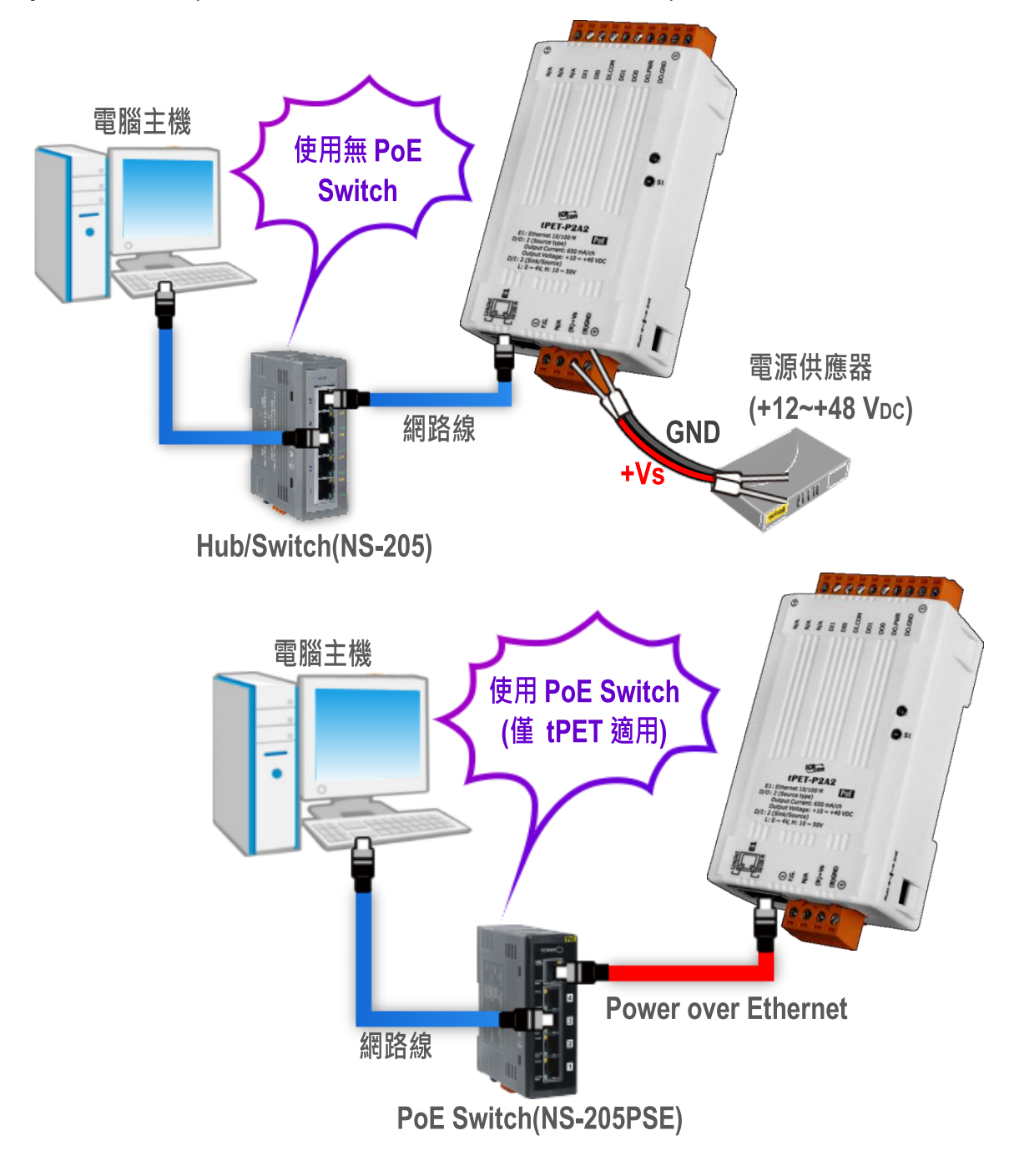

# 2 腳位定義與接線資訊

▶ 腳位定義:

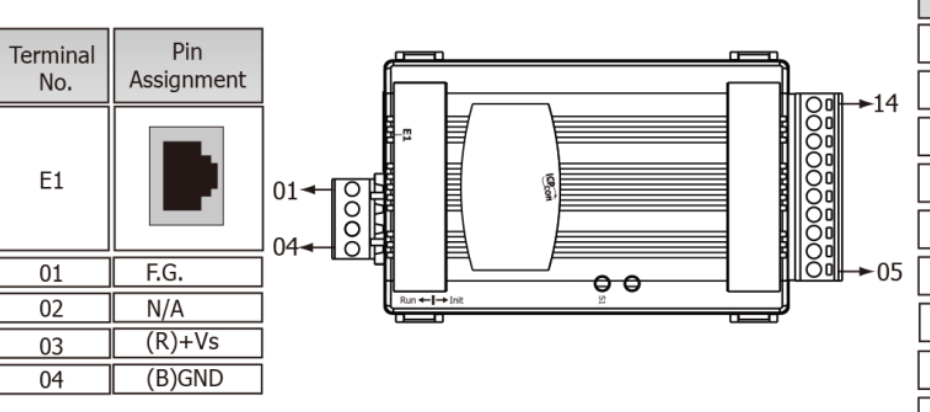

| Terminal<br>No. | Pin<br>Assignment |
|-----------------|-------------------|
| 14              | N/A               |
| 13              | N/A               |
| 12              | N/A               |
| 11              | DI1               |
| 10              | DIO               |
| 09              | DI.COM            |
| 08              | DO1               |
| 07              | DO0               |
| 06              | DO.PWR            |
| 05              | DO.GND            |

#### ➤ Digital Input/Output 接線:

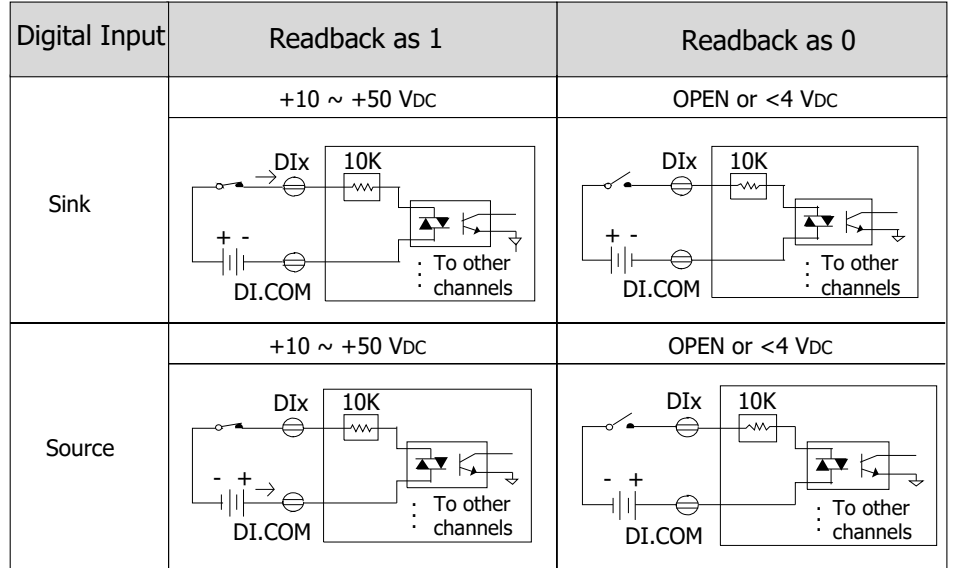

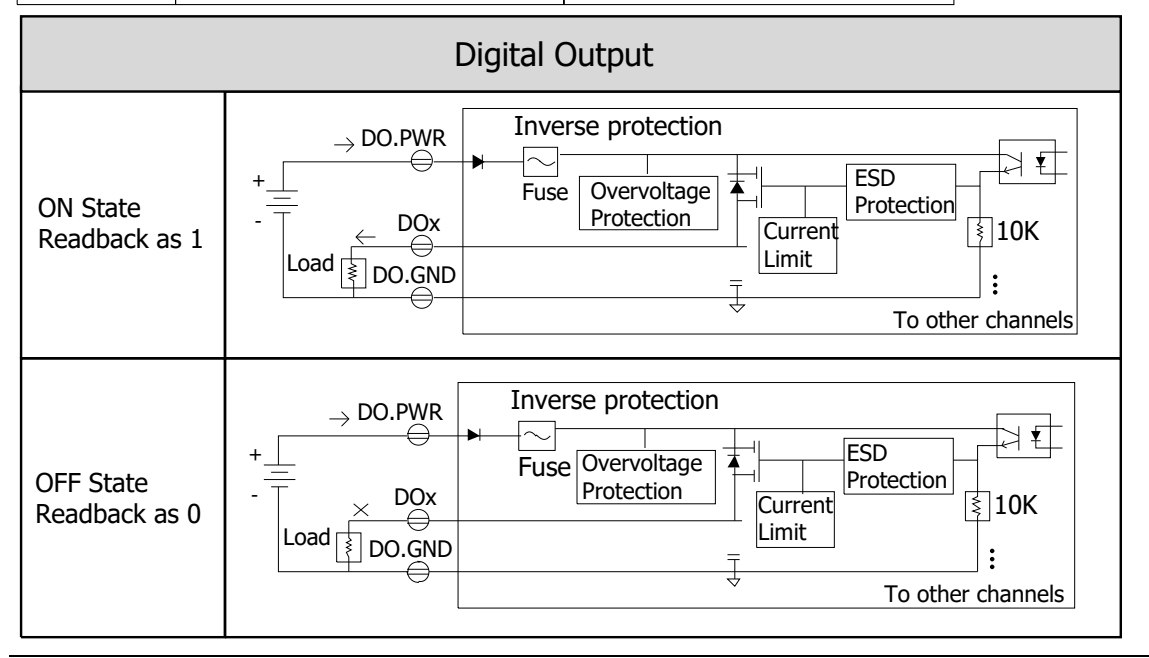

技術支援: <u>service@icpdas.com</u>

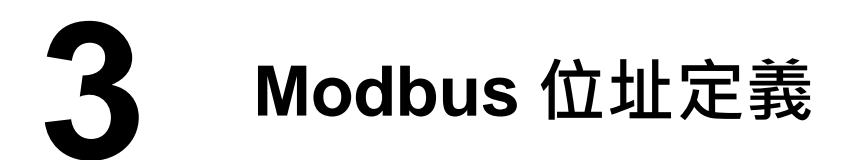

➤ (0xxxx) DO address:

| 起始<br>位址                              | Points | 說明                                                 | Bits<br>Per<br>Point | 設定值範圍                         | 存取<br>類型 |
|---------------------------------------|--------|----------------------------------------------------|----------------------|-------------------------------|----------|
| 0 (0x0)                               | 1~2    | Digital Output                                     | 1                    | 0: OFF, 1: ON                 | R/W      |
| 32 (0x20)                             | 1      | 清除所有 DI latched 狀態<br>(high)                       | 1                    | 1: Clear                      | W        |
| 33 (0x21)                             | 1      | 清除所有 DI latched 狀態<br>(low)                        | 1                    | 1: Clear                      | W        |
| · · · · · · · · · · · · · · · · · · · |        |                                                    | •                    |                               |          |
| 235<br>(0xEB)                         | 1~2    | DO 的 Power-on value 1 0: OFF, 1: O<br>(Default: 0) |                      | 0: OFF, 1: ON<br>(Default: 0) | R/W/F    |
| 267<br>(0x10B)                        | 1~2    | DO 的 Safe value                                    | 1                    | 0: OFF, 1: ON<br>(Default: 0) | R/W/F    |

(1xxxx) DI address:

| 起始<br>位址     | Points | 說明                       | Bits<br>Per<br>Point | 設定值範圍             | 存取<br>類型 |
|--------------|--------|--------------------------|----------------------|-------------------|----------|
| 0<br>(0x0)   | 1~2    | Digital Input            | 1                    | 0:Off<br>1:On     | R        |
| 32<br>(0x20) | 1~2    | Digital latched 狀態(high) | 1                    | 0:no<br>1:latched | R        |
| 64<br>(0x40) | 1~2    | Digital latched 狀態(low)  | 1                    | 0:no<br>1:latched | R        |

▲注意 更多更詳細的 "DI/DO Modbus 位址定義" 資訊,參考使用手冊第 6.3 章 Modbus Register 對應表 (<u>http://ftp.icpdas.com/pub/cd/tinymodules/napdos/tpet/document/</u>).

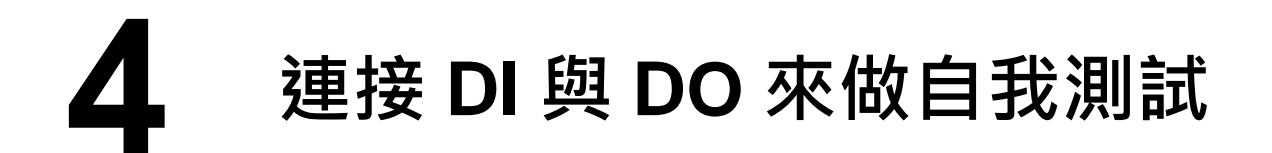

- 1) 模組上 DO0 pin (Pin07) 連接至 DI0 pin (Pin10)。
- 2) 模組上 DO.GND pin (Pin05) 連接至 DI.COM pin (Pin09)。
- 3) <u>外部供電 +24V</u> 連接至模組上 <u>DO.PWR pin (Pin06)</u>。
- 4) 外部供電 GND 連接至模組上 DO.GND pin (Pin05)。

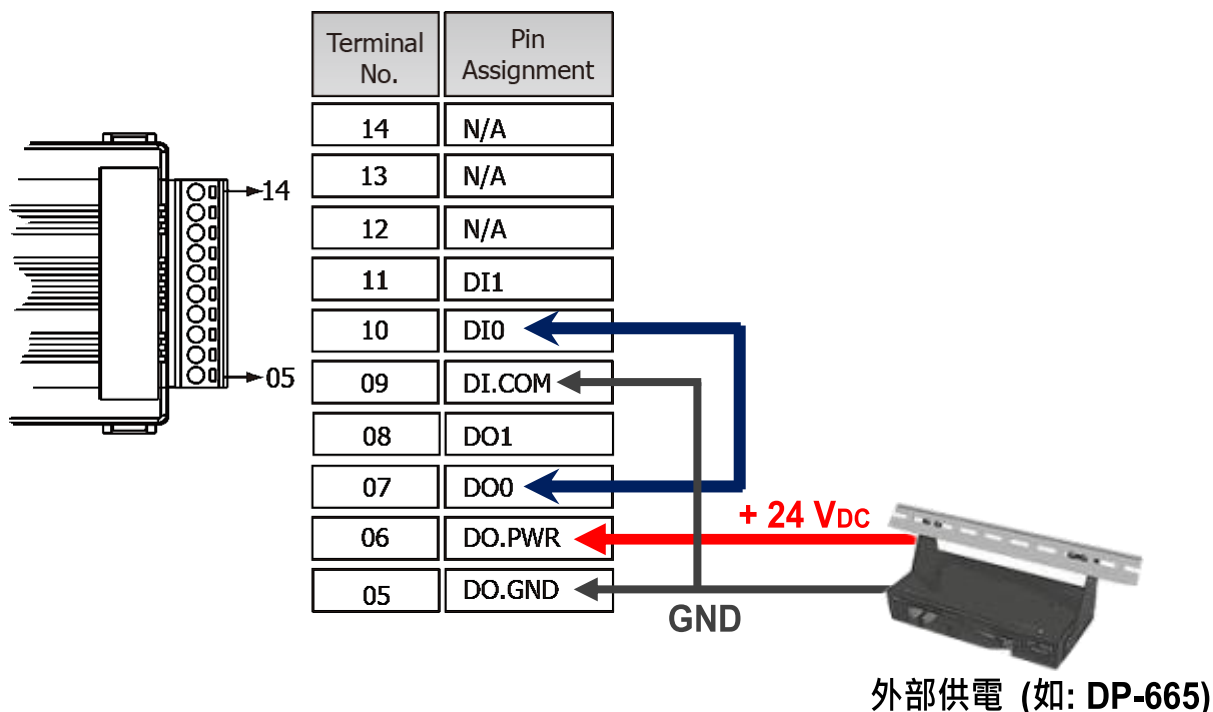

+10 ~ +30 VDC

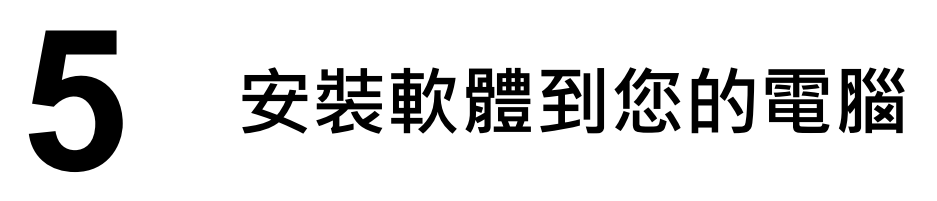

安裝 eSearch Utility,可從從泓格科技網站下載。 詳細位置如下:

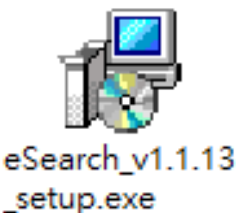

http://ftp.icpdas.com/pub/cd/tinymodules/napdos/software/esearch/

ftp://ftp.icpdas.com/pub/cd/tinymodules/napdos/software/esearch/

## 6 配置正確的網路設定

- 1) 雙擊桌面上 eSearch Utility 捷徑圖示。
- 2) 按下 "Search Servers" 按鈕來搜尋您的 tET/tPET-P2A2。
- 3) 雙擊您的 tET/tPET- P2A2 來開啟 "Configure Server (UDP)" 配置對話 框。

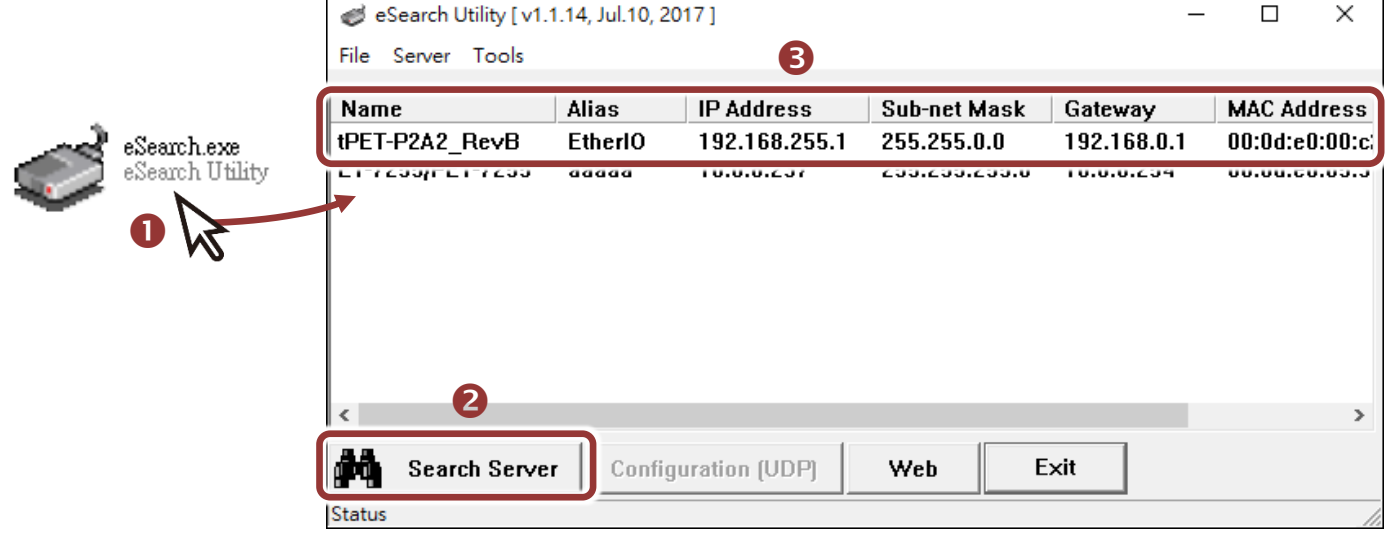

#### tET/tPET-P2A2 出廠預設如下表:

| IP Address  | 192.168.255.1 |  |  |
|-------------|---------------|--|--|
| Subnet Mask | 255.255.0.0   |  |  |
| Gateway     | 192.168.0.1   |  |  |

4) 聯繫您的網路管理員取得正確的網路配置(如 IP/Mask/Gateway)。輸入網路設定 (IP/Mask/Gateway),然後按下 "OK" 按鈕。

⚠注意: tET/tPET-P2A2 將會在 2 秒後改用新的設定。

| Configure Server (U                                                                                         | DP)            |                |               |        |                   | $\times$ |
|----------------------------------------------------------------------------------------------------|----------------|----------------|---------------|--------|-------------------|----------|
| Server Name :                                                                                               | tPET-P2A2_RevB | 4              |               |        |                   |          |
| DHCP:                                                                                                    | 0: OFF 🔹       | Sub-net Mask : | 255.255.255.0 | Alias: | EtherIO           |          |
| IP Address :                                                                                                | 10.0.8.100     | Gateway :      | 10.0.8.254    | MAC:   | 00:0d:e0:00:c2:01 |          |
| Warning!!<br>Contact your Network Administrator to get correct configuration before any changing! OK Cancel |                |                |               |        |                   |          |

# 】 測試您的 tET/tPET 模組

- 1) 2 秒後,再次按下 "Search Servers" 來搜尋 tET/tPET-P2A2,確認上一步驟的網路配置已正確設定完成。
- 2) 在列表中點選您的 tET/tPET-P2A2。
- 3) 按下"Web"按鈕來進入網頁伺服器。(或在瀏覽器的網址列中輸入

tET/tPET-P2A2 的 IP 位址)

| 🥩 eSearch Utility [v1.1.14, Jul.10, 2017 ] – |          |               |               |            | - 0     | ×      |
|----------------------------------------------|----------|---------------|---------------|------------|---------|--------|
| File Server Tools                            |          | 2             |               |            |         |        |
| Name                                         | Alias    | IP Address    | Sub-net Mask  | Gateway    | MAC Ad  | Idress |
| tPET-P2A2_RevB                               | EtherIO  | 10.0.8.100    | 255.255.255.0 | 10.0.8.254 | 00:0d:e | 0:00:c |
|                                              |          |               | LUUILUUILUUI  |            | 00.00.0 | 0.00.0 |
|                                              |          |               |               |            |         |        |
|                                              |          |               |               |            |         |        |
|                                              |          |               |               |            |         |        |
|                                              |          |               |               |            |         |        |
|                                              |          |               |               |            |         |        |
| < <b>U</b>                                   | _        |               | B             |            |         | >      |
| Search Serve                                 | r Config | uration (UDP) | Web           | Exit       |         |        |
| Status                                       |          |               |               |            |         |        |

注意:如您使用的瀏覽器為 Internet Explorer · 為了確保 tET/tPET-P2A2 的網 頁伺服器能正常顯示 · 請務必先關閉 IE cache · 步驟如下: (如不是使用 IE 瀏覽 器 · 請跳過此步驟 · )

- 步驟 1: 在 IE 瀏覽器功能選單上,按下 "工具(T)" >> "網際網路選項(O)"。
- 步驟 2: 進入選項框後,按下 "一般"標籤,然後在瀏覽歷程記錄區框裡按下 "設定(S)"按鈕,進入設定框。
- 步驟 3: 在 Temporary Internet Files 區框裡按下 "每次造訪網頁時(E)" , 然 後按設定框及選項框的 "確定"按鈕,完成設定。

**詳細步驟說明,請參考**"問題集:使用 IE 瀏覽器進入 tDS/tGW/tPET/tM-752N 網頁伺服器時畫面顯示為空白,怎辦辦?"

4) 在 Login password 欄位輸入密碼後,按下 "Submit" 按鈕。

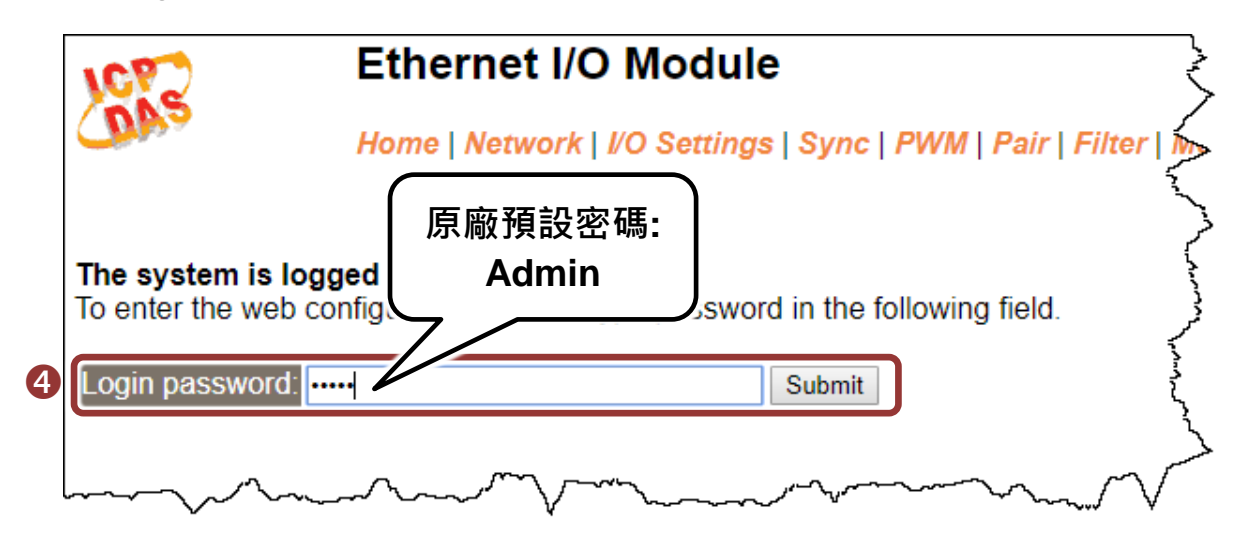

- 5) 進入"Home" 頁面來控制 Digital I/O 做簡單的自我測試。
- 6) 在 "Digital I/O" 配置區,按下 "D00" 按鈕使 DO0 輸出為 ON (紅燈亮起)。
- 7) 檢查相對應的 DIO 顯示 ON 起狀態 (綠燈亮起)。

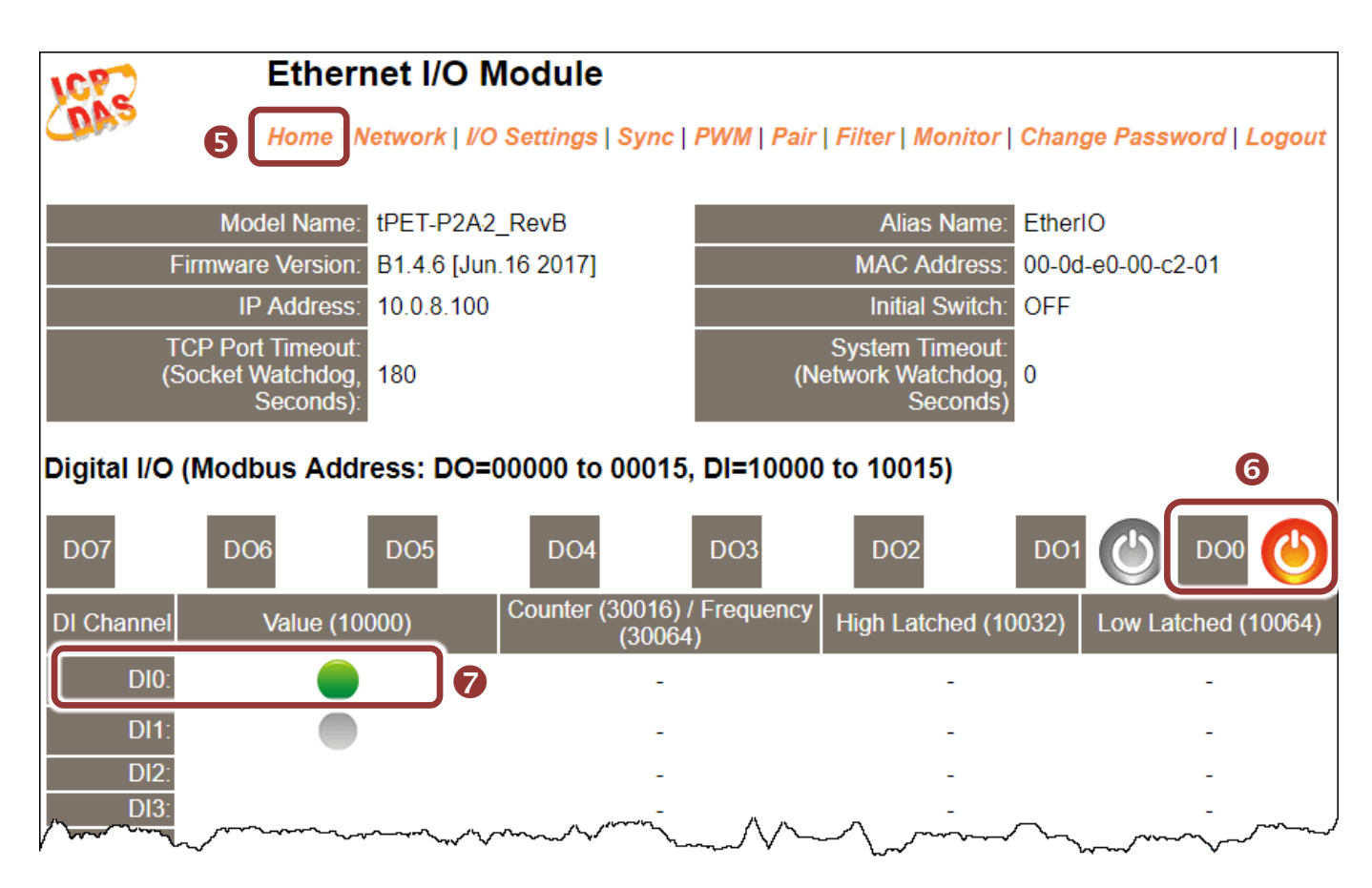